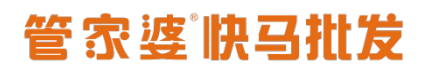

### 快马批发《小程序配置操作指南》

### 一. 小程序配置

1. 进入快马 PC 端管理后台,点击【网站】-【小程序授权】,使用小程序公众平台绑定的管 理员个人微信号扫描进行授权。

| 快马批发           | ☆ 小程序授权                                                       |                                        | C m A A Q |
|----------------|---------------------------------------------------------------|----------------------------------------|-----------|
| 計商品            |                                                               |                                        |           |
| 雴网 站           | - 没置<br>- 没置<br>- 図トン・アニー 肉上・小三、肉上・ナベロー はくが回                  |                                        |           |
| 剽采 购           | 网络皮鱼 国方皮鱼 国方库管理 网络管理<br>恢复出厂设置                                | 17547/40                               |           |
| ●销售            | 装修                                                            | 121火钟 正                                |           |
| 會库存            | PC商城装修 移动商城装修                                                 |                                        |           |
| ● 营 销          | 微信应用<br>公众号授权 自定义菜单 小程序授权                                     |                                        |           |
| ₿财务            | 图文管理 自动回复                                                     |                                        |           |
| 富客户            | 微信官方许可                                                        | 小程序免繁琐设置                               | 安全可靠的授权   |
| ▲ 业务员          | 代小程序实现业务                                                      | い生かと言う不行物支<br>理解繁烈参数设置                 | 保证小程序安全   |
| ∅ 全程通          |                                                               | 小程序接权可以通过一键登录接权给第三方开发者,无需提供密码,保证小程序安全。 |           |
| ₿ 设置           | +10+1765友/4                                                   |                                        |           |
| い 用            | 投权的余件                                                         |                                        |           |
|                | <ol> <li>1、拥有一个小程序如何申请?</li> <li>2、小程序已开启安全助手如何开启?</li> </ol> |                                        |           |
| 重庆百年厨房设备有限公司批发 |                                                               | ☑ 我已满足以上条件<br>微信小程序授权                  |           |

2. 管理员扫描二维码授权时,<mark>取消【微信多客服权限】的勾选</mark>,因为我们要使用小程序自带 的客服功能。

| 9:28 📼                      | ©ialläll 🗢 🎟 ≁ | 19:28 🕅 🔞                                                                                                    | all äll 🤅    |
|-----------------------------|----------------|----------------------------------------------------------------------------------------------------|--------------|
| < 授权确认                      |                | ※ 授权确认                                                                                                    |              |
|                             |                | 请选择授权给"快马新批发"的权限 <b>奋看权限说</b>                                                                                   | 88           |
|                             |                |                                                                                                    |              |
| ERT PH                      | $\rightarrow$  | ● 帮助小程序获取二维码,进行帐号管理                                                                                             |              |
| ECS演示系统                     | 快马新批发          | 🔿 开发管理与数据分析权限                                                                                                   |              |
|                             |                | 帮助小程序进行功能开发与数据分析                                                                                                |              |
| 快马新批发将获得以下权限                | :              | 客服消息管理权限<br>帮助小程序接收和发送客服消息                                                                                      |              |
| • 帐号管理权限                    |                | 开始现在地名德国坦姆                                                                                                    |              |
| • 开发管理与数据分析权限               |                | ✓ 井成平台載号官理权限<br>帮助小程序绑定开放平台帐号,实现用/                                                                              | □身份打         |
| • 客服消息管理权限                  |                |                                                                                                    |              |
| • 开放平台帐号管理权限                |                | ✓ 小程序基本信息设置权限<br>帮助小程序设置名称、头像、简介、类目                                                                             | 日等基本         |
| • 小程序基本信息设置权限               |                |                                                                                                    | a of chorder |
| • 小程序认证权限                   |                | → 小程序认证权限                                                                                                    |              |
| ▪ 微信卡路里权限                   |                | 第111小柱序中请认证                                                                                                    |              |
| • 附近地点权限                    |                | 微信卡路里权限                                                                                                    |              |
| • 插件管理权限                    |                | ➢ 为小程序提供用户卡路里同步、授权查询                                                                                            | 间、兑换         |
| • 好物圈权限                     |                | 附近地点权限                                                                                                    |              |
| - 快递配送权限                    |                | ✓ 帮助小程序创建附近地点,可设置小程序                                                                                            | 多展示在         |
| • 微信财政电子票据权限                |                | 的小程序"入口中                                                                                                    |              |
| <ul> <li>云开发管理权限</li> </ul> |                | ▲ 插件管理权限                                                                                                    |              |
| ✔ 自定义权限                     |                | ✓ 用于代小程序管理插件的添加和使用                                                                                              |              |
| 授                           | 权              | 授权                                                                                                    |              |
|                             |                | 授权后表明你已同意《公众平台授权服务                                                                                              | 务协议》         |
| 取                           | 消              | and protocol processing and an end of the second second second second second second second second second second | 2 02 Mail    |

3. 授权成功以后,如果需要发布小程序,将小程序的信息提供给客服,由客服进行提交微信 进行审核。

需要提供的信息:

①快马账号和密码。

客服要检查首页是否装修好,且商城销售的商品和小程序的目录是否匹配。

②页面标题:小程序名称

③首页标签:小程序销售产品的关键词

④小程序描述:小程序的简单介绍

填写样例:

### 管家婆谢马批发

|                       | 发布新版本                                                                                                    |
|-----------------------|----------------------------------------------------------------------------------------------------|
| <mark>*</mark> 小程序版本: | 1.3.0.12 ▼ 商家自营->家居/家饰/家纺-> ▼                                                                              |
| *首页标题:                | 三美仁和商城 *首页标签: 宠物用品批发                                                                                       |
| *小程序描述:               | 三美仁和商城一家专注于中高端宠物用品的代理批发平台,拥有40多种品牌和产品独家代理权,其产品涵<br>盖:宠物食品、宠物保健品、宠物智能用品、宠物美容工具、宠物牵引带、宠物药品、宠物香波、宠物居<br>家用品等。 |
|                       | 添加取消                                                                                                    |

<mark>4. 小程序可以发布的前提</mark>:

①微信小程序已经认证,基本信息里面已完善并且审核通过

②微信小程序已经授权给快马

③有上架的商品,商品有销售价格市场价

④商城装修完成,装修的内容/商品与小程序【服务类目】相符

⑤如果未登录不能访问,请提供可登录的账号和密码

⑥支付设置完成,确保能完整体验小程序(完成走完下订单流程)

⑦销售一销售设置一财务设置,关闭预存款充值

5. 微信审核通过以后,管理员会收到审核通过的消息,进入快马后台发布即可正常使用。

www.366kmpf.com

| 快马批发  | ☆ 小程序授权 发行 |                                                                            | h <u>í</u> <u>r</u> Q U |
|-------|------------|----------------------------------------------------------------------------|-------------------------|
| 器商品   | 版本列表       |                                                                            |                         |
| 🖵 网 站 | 体验二维码 小程序码 | 5                                                                          | 发布新版本                   |
| 剽采 购  | 版本         | 描述                                                                         | 发布状态                    |
| ●销售   | 1.3.0.13   | 顺天成为三亚区域力加啤酒,雪花啤酒,红牛饮料,怡宝矿泉水的二级经销商,现开通顺天城小程<br>序,为相关经销产品做好展示推广,欢迎相关客户登录查询。 | 待发布                     |
|       |            |                                                                            |                         |

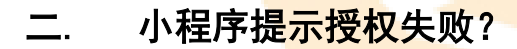

1. <mark>检查小程序是否认证</mark>,如果没有认证,请认证小程序。

 检查小程序是否已经授权给其他第三方平台,如果有,请停止授权,然后重新扫描尝试是 否授权成功。

打开地<mark>址【<u>https://mp.weixin.qq.com</u>】,输入小程序的账号密码</mark>或者扫描二维码登录小程 序,

### 点击右上角小程序的名称

| ✔ 小程序        | 文档 社区 ~ 工具 ~ 🧐 👥 ~                                                                                                    |
|--------------|----------------------------------------------------------------------------------------------------|
| ♠ 首页         | 小程序发布流程                                                                                                    |
| ☐ 管理<br>版本管理 | 1 小程序信息 补充小程序的基本信息,如名称、圆标、描述等 已完成<br>查看详情                                                                                                |
| 成员管理<br>用户反馈 | 小程序开发与管理 添加开发者 型 2 2 2 2 2 2 2 2 2 2 2 2 2 2 2 2 2 2                                                                                     |
| ♥ 统计         | 开发工具 下载开发者工具进行代码的开发和上传: 普通小程序开发者工具 小原双开发者工具 助助 添加开发者 添加开发者 法行代码上传 手 配置服务器 在开发设置页面查看AppID和AppSecret,配置服务器综合                               |
| 助能<br>附近的小程序 | <ul> <li>帮助文档 可以阅读入门介绍(普通小程序   小朋戏)、开发文档(普通小程序   小朋戏)、设计规范和 运营规范</li> <li>服务平台 提供大量优质的小程序第三方服务 , 为不同行业的简家提供合适的小程序解决方案。前往 服务平台</li> </ul> |
| 微信搜一搜        |                                                                                                    |
| 微信支付         | 2 版本发布 先提交代码,然后提交审核,审核通过后可发布 前往发布                                                                                                    |

点击【第三方设置】,检查是否有授权给其他平台,如果有,请停止授权。

| ● 作用   ● 作用   ● 作用   ● 作用   ● 作用   ● 作用   ● 作用   ● 作用   ● 作用   ● 作用   ● 作用   ● 作用   ● 作用   ● 作用   ● 読む   ● 読む <th></th> <th></th> <th></th> <th></th> <th></th>                                                                                                    |                                                                                                    |                                                                                            |                                                                                                    |                 |       |
|----------------------------------------------------------------------------------------------------|----------------------------------------------------------------------------------------------------|--------------------------------------------------------------------------------------------|----------------------------------------------------------------------------------------------------|-----------------|-------|
| <ul> <li>▲ 百页</li> <li>● 百四</li> <li>● 百四</li> <li>● 百四</li> <li>● 広本2回</li> <li>● 小市</li> <li>● 小市</li> <li>● 小市</li> <li>● 小市</li> <li>● 小市</li> <li>● 小市</li> <li>● 小市</li> <li>● 小市</li> <li>● 小市</li> <li>● 小市</li> <li>● 小市</li> <li>● 小市</li> <li>● 小市</li> <li>● 「小市</li> <li>● 「小市</li></ul> | ✔ 小程序                                                                                                    |                                                                                            | 文档                                                                                                    | 社区~ 工具~         | (2)   |
| kd.899<br>(H-D;ds)         #E:C7P4(BVQ)EPE _7#####E:C5BB\$, #B:KdB@B\$#, #B:BB=B:E:C5P4(BVQ)EPE _7#####E:C5P4(BVQ)EPE _7######E:C5P4(BVQ)EPE _7######E:C5P4(BVQ)EPE _7######E:C5P4(BVQ)EPE _7#######E:C5P4(BVQ)EPE _7#######E:C5P4(BVQ)EPE _7#######E:C5P4(BVQ)EPE _7####################################                                                                                                    | <ul> <li>▲ 首页</li> <li>→ 首页</li> <li>基本</li> <li>▲ 管理</li> <li>版本管理</li> </ul>                              | 置                                                                                          |                                                                                                    |                 |       |
| #1.01Fb     BECKUR     BECKUR     BECKUR     BECKUR     BECKUR       WILDOWERF     MEEBOWERF                                                                                                    | 成员管理<br>用户反馈<br>・・・・・・・・・・・・・・・・・・・・・・・・・・・・・・・・・・・・                                                        | 第三方平台授权管理 了解更多第三方服务,寻找优质服务                                                                 | <b>時間,前往服务平台</b>                                                                                                    | 464104423       | +9 // |
|                                                                                                    | <ul> <li>功能</li> <li>附近的小程序</li> <li>微信現一復</li> <li>微信支付</li> <li>物洗助手</li> <li>客服</li> <li>订阅消息</li> </ul> | <b>快马新批发</b><br>快马挑发是中国知名软件供应商一管家婆出品的<br>B2B商城、快趣订货、轻量级进销存、CRM客户<br>聚合支付、业务员巡店和键效考核、对接WMS署 | <ul> <li>一款集专业</li> <li>除号管理权限</li> <li>开发管理与数据分析权限</li> <li>客服消息管理权限</li> <li>开放平台帐号管理权限</li> <li>小程序认证权限</li> <li>小程序认证权限</li> <li>微信卡路里权限</li> <li>附近地点权限</li> <li>插件管理权限</li> <li>交物圈权限</li> <li>党输固达权限</li> <li>微信吹取动由子要职权限</li> </ul> | 2020-3-25 13:56 | 停止授权  |

### 三. 小程序服务类目在哪里可以设置?

1. 登录小程序公众平台,网址: <u>https://mp.weixin.qq.com/;</u>

<mark>2. 点击右</mark>上角的小程序图<mark>标,打开小程序</mark>基础资料。

| ſ | 小程序          | 左上角显示的是【小程序】,才算是登录了小程序管理平台 文档 社区 × 工具 × |               |                                          |         | 工具∨     | ۵ 🦛 ×             |             |         |                      |
|---|--------------|-----------------------------------------|---------------|------------------------------------------|---------|---------|-------------------|-------------|---------|----------------------|
| * | 首页           | 小程序                                     | 家发布流稻         | Ē                                        | 点击右上角词  | 查看基础资料  | et /              | 顺天          | 5成<br>出 |                      |
|   | 管理           | 1                                       | 小程序信息         | 补充小程序的基本信息 , 如名称、图标                      | 、描述等    |         | /                 | 已完成<br>查看详情 |         |                      |
|   | 成员管理<br>用户反馈 |                                         | 小程序开发与        | 管理                                       |         |         |                   | 已绑定<br>查看详情 |         | D15<br>55<br>小程<br>5 |
| ¢ | 统计           |                                         | 开发工具<br>添加开发者 | 下载开发者工具进行代码的开发和上传:<br>工具<br>添加开发者,进行代码上传 | 普通小程序开发 | 者工具、 小游 | <sup>存戏开</sup> 发者 |             |         | 序助手                  |

3. 检查小程序【服务类目】是否添加。

如果没有添加,根据客户小程序的内容,添加【服务类目】;

如果已经有服务类目,请重新做一次小程序授权。

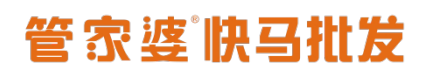

| 小程序码及线下<br>物料下载 |                 | 可下载小程序码及搜索框等线下推广物料      | 下载          |
|-----------------|-----------------|-------------------------|-------------|
| 介绍              | 顺天成商品展示平台       | 一个月内可申请5次修改<br>本月还可修改5次 | 修改          |
| 微信认证            | 已认证             | 于2020-02-17完成微信认证审核     | 详情          |
| 主体信息            | 三亚百强贸易有限公司      | 企业法人及个体工商户              | 小程序迁移<br>详情 |
| 服务类目            | 生活服务 > 线下超市/便利店 | 一个月内可申请修改3次<br>本月还可修改3次 | 详情          |
| 相关公众号           | 暂无              | 可将团队的相关公众号添加展示在小程序的资料页中 | 修改          |
| 其他小程序           | 暂无              | 可将团队的其他小程序添加展示在小程序的资料页中 | 修改          |

### 四. 提交微信审核失败?

 检查提示原因,如果提示的"服务类目"不一致,请修改服务类目;如果提示的设计"充 值账户",请检查是否使用系统默认的模板,上面有很多优惠券的信息,把这类信息删除。

2. 总体原则,请把首页装修成你正常使用的页面,选择好对应的服务类目再次提交微信审核。

### 五. 小程序客服如何设置

#### 1. 检查客服授权:

登录快马后台,点击网站-小程序授权,检查权限集里面有没有【客服消息管理权限(小程 序)】,如果没有可以进入下一步操作;

如果有【客服消息管理权限(小程序)】,请点击【重新授权】

| 快马批发       | →<br>小程序授权      |                                                                                                    |
|------------|-----------------|----------------------------------------------------------------------------------------------------|
| ₿商品        | 重新授权 清空授        | 权信息 发布小程序                                                                                                 |
| 🚽 网 站      | 小程序名称:          |                                                                                                    |
| 剽采 购       | 小程序原始ID:        | gh14                                                                                                    |
|            | Appld:<br>主体名称· | W 904<br>湖 公司                                                                                             |
| ●销售        | 小程序类型:          | 订阅号                                                                                                    |
| 會库存        | 认证类型:           | 微信认证                                                                                                    |
| ●)营销       | 描述:             | 提供给您优质的货品选择!                                                                                              |
| ●财务<br>查客户 | *小程序头象          | 如果有【客服消息管理权 限】,请点击【重新授权】                                                                                  |
| ▲ 业务员      |                 | 未开通微信支付;<br>未开通微信摇一摇;                                                                                     |
| ⑦ 全程通 ♥ 设置 | 业务信息:           | 未开通微信扫商品;<br>未开通微信卡券;<br>未开通微信门店;                                                                         |
| ≌ 应用       | 权限集:            | <ul> <li>帐号管理权限(小程序)</li> <li>开发管理与数据分析权限(小程序)</li> <li>客服消息管理权限(小程序)</li> <li>升放半台帐号管理权限(小程序)</li> </ul> |
|            |                 |                                                                                                    |

管理员扫描二维码授权时,<mark>取消【微信多客服权限】的勾选再授权</mark>,因为我们要使用小程序 自带的客服功能。

## 管家婆谢马批发

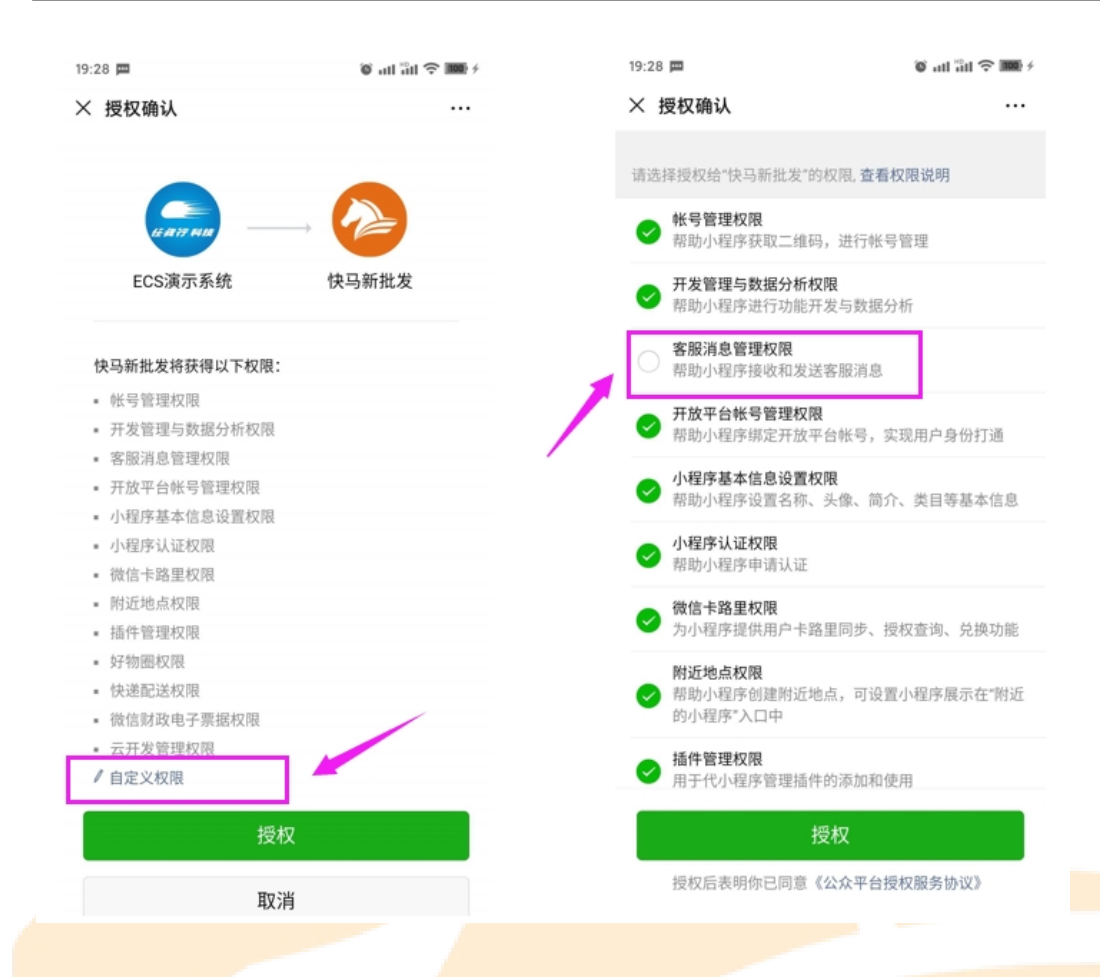

取消成功后进入下一步操作。

| 快马批发   | △ 小程序授权 |                                                                                    |
|--------|---------|------------------------------------------------------------------------------------|
| 計商品    | 重新授权 清空 | 授权信息 发布小程序                                                                         |
| 💻 网 站  | 小程序名称   | :                                                                                  |
|        | 小程序原始ID | : <u>_:_:::::::::::::::::::::::::::::::::</u>                                      |
| ,⊒,采_购 | AppId   | : \fa                                                                              |
| ● 销 售  | 主体名称    | • • • • • • • • • • • • • • •                                                      |
|        | 小程序类型   | : 订阅号                                                                              |
| 會库存    | 认证类型    | : 微信认证                                                                             |
| ●)营销   | 描述      | : i                                                                                |
| 學财务    | *小程序创   |                                                                                    |
| ■客户    |         |                                                                                    |
| 👤 业务员  |         | 已开通微信支付;                                                                           |
| ⊘ 全程通  | 业务信息    | <ul> <li>未开通微信摇一摇;</li> <li>未开通微信扫商品;</li> </ul>                                   |
| ❹设置    |         | 木开通做信下分,<br>未开通微信门店;                                                               |
| ≌ 应用   | 权限集     | <ul> <li>帐号管理权限(小程序)</li> <li>开发管理与数据分析权限(小程序)</li> <li>开放平台帐号管理权限(小程序)</li> </ul> |
|        |         |                                                                                    |

- 2. 登录小程序公众平台,网址: <u>https://mp.weixin.qq.com/</u>;
- 3. 点击【功能】分类下的<mark>【客服】菜单</mark>,点击【添加】按钮

## 管家婆谢马批发

| ſ | 小程序                | 文档                                              | 社区~  | 工具∨ | ۵  | ₩<br>₩天月 |
|---|--------------------|-------------------------------------------------|------|-----|----|----------|
| • | 首页                 | 客服                                              |      |     |    |          |
|   | Antonion .         | 著已启用小程序消息推送,用户发给小程序的消息都将被转发到已填写的服务器地址,查看 消息推送配置 |      | _   |    |          |
|   | 管理<br>版本管理<br>成员管理 | 客服人员 绑定后的客服帐号,可以登录网页端客服或移动端小程序客服进行客服沟通。详情查看使用说明 | 还可添加 | 100 | 添加 |          |
|   | 用户反馈               |                                                 |      | 1   |    |          |
| G | 玩口                 | 暂无数据                                            |      |     |    |          |
|   | 功能                 |                                                 |      |     |    |          |
|   | 附近的小程序             |                                                 | /    |     |    |          |
|   | 微信支付               |                                                 |      |     |    |          |
| _ | 物流助手               |                                                 |      |     |    |          |
|   | 客服                 |                                                 |      |     |    |          |
|   | 订阅消息               |                                                 |      |     |    |          |
|   | 模板消息               |                                                 |      |     |    |          |
|   | 页面内容接入             |                                                 |      |     |    |          |
|   | 小程序插件              |                                                 |      |     |    |          |

4. 输入客服的微信号或者申请微信的手机号,点击【搜索】按钮搜索出客服的微信号,然后 点击【确定】

| 客服 | 绑定客服人员              | × | 記置   |          |          |
|----|---------------------|---|------|----------|----------|
| 客服 | ia输入需要绑定的微信号        |   | 使用说明 | 还可添加100个 | Int<br>茶 |
|    | 你还可绑定 99个客服人员 输定 取消 |   |      |          |          |

5. 显示【已绑定】客服设置成功。

| 客服      |                                                       |            |  |
|---------|-------------------------------------------------------|------------|--|
| 1 若已启用小 | 程序消息推送,用户发给小程序的消息都将被转发到已填写的服务器地址,查看 消息推送配置            |            |  |
| 客服人员    | 绑定后的客服帐号,可以登录 <b>网页端客服 或 移动端小程序客服</b> 进行客服沟通。详情查看使用说明 | 还可添加99个 添加 |  |
|         | 任我行科技已绑定 > <                                          |            |  |
|         |                                                       |            |  |

6. 客服可以登录网页端客服 或 移动端小程序客服 进行客服沟通。

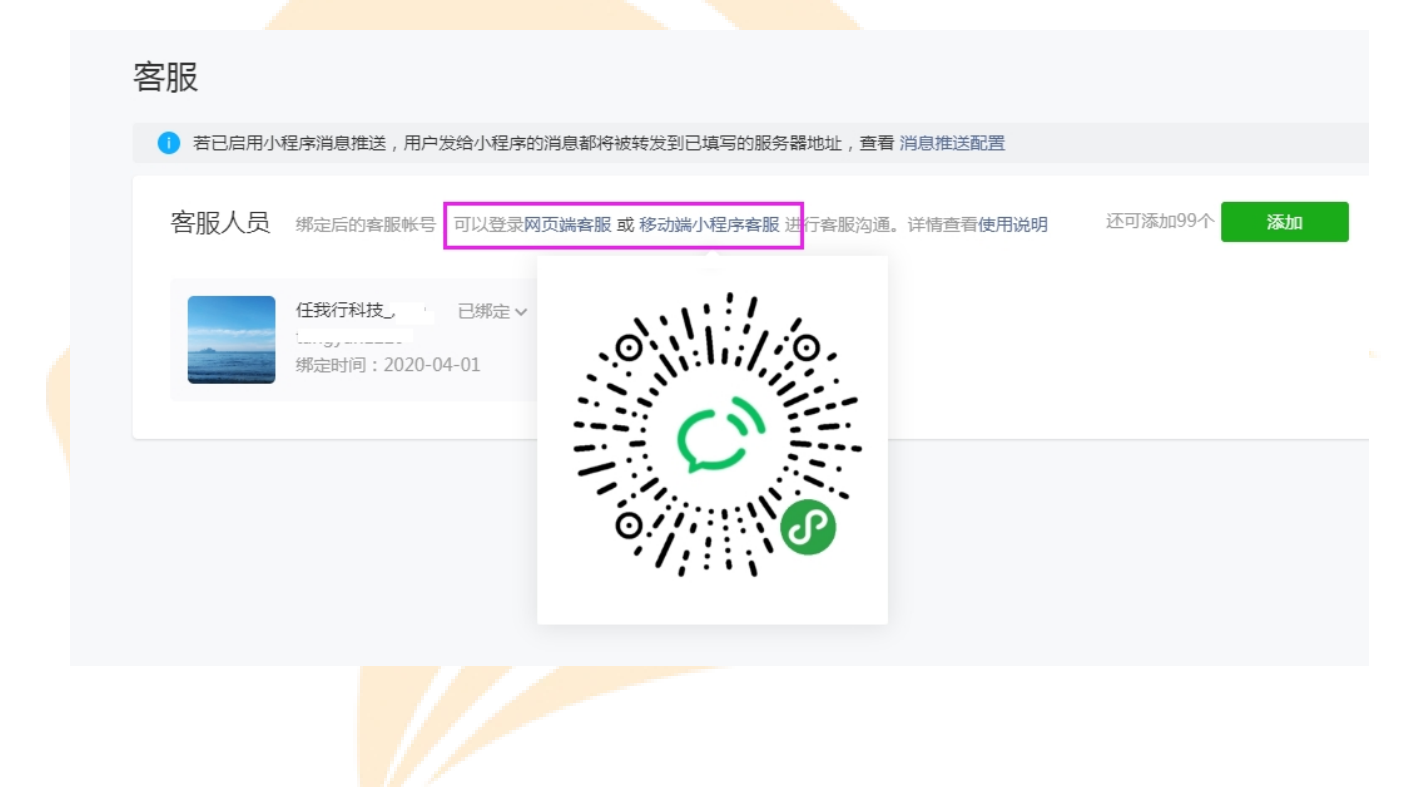